## Авторизация в TrueConf Windows. Вход в конференцию

1) Скачайте TrueConf (http://zhat.ru:83/guest/clients) для платформы Windows:

| Windows | macOS | Linux | Android | iOS |   |
|---------|-------|-------|---------|-----|---|
|         |       |       |         |     | ~ |

- 2) Установите и запустите приложение.
- 3) Убедитесь что в правом нижнем углу написано: Подключено к zhat.ru#vcs

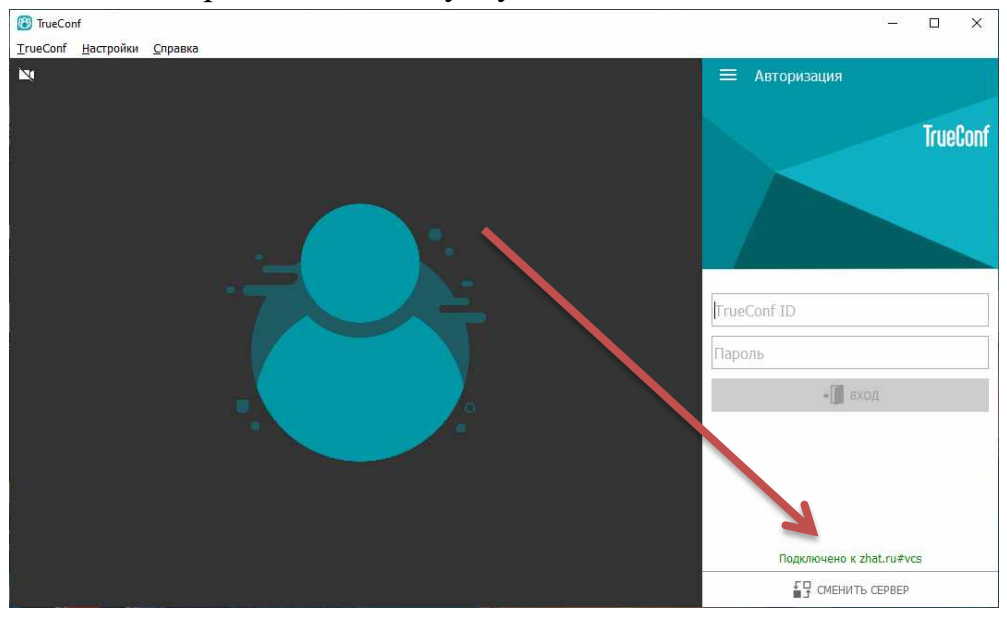

Если это не так, нажмите кнопку **СМЕНИТЬ СЕРВЕР** и в параметрах **Соединение с сервером** выберите пункт **TrueConf Server**.

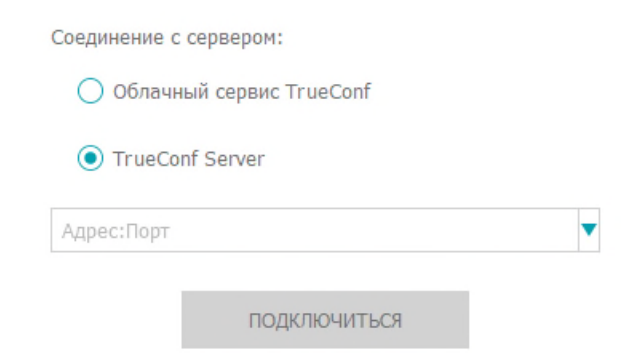

## В поле Адрес:Порт введите один из следующих адресов:

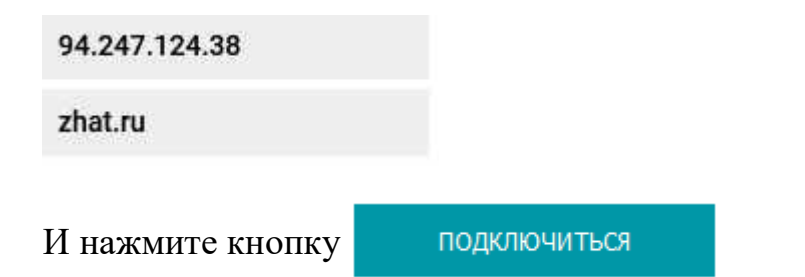

| TrueConf ID |          |
|-------------|----------|
| Пароль      |          |
|             | ⇒ 🚺 ВХОД |

5) После успешной авторизации на сервере, в поле «Введите ID пользователя или конференции» введите адрес конференции, который можно получить у преподавателя.

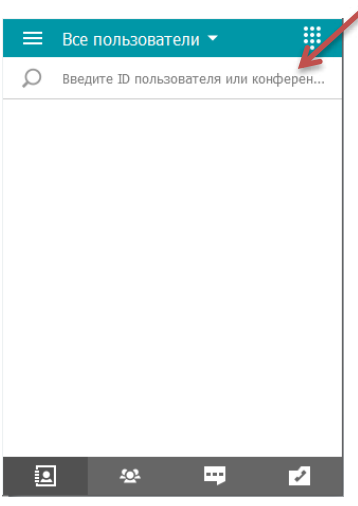

 6) Когда конференция будет найдена, необходимо нажать на знак выполнения входа.

| ≡          | Все пользоват     | тели 👻 | ÷        |
|------------|-------------------|--------|----------|
| р          | \c\0179           |        | $\times$ |
| <u>8</u> k | (онференция 01794 |        | Ŷ        |
|            |                   |        |          |
|            |                   |        |          |
|            |                   |        |          |
|            |                   |        |          |
|            |                   |        |          |
|            |                   |        |          |
|            |                   |        |          |
|            | <u>.</u>          | -      | 2        |